#### Showbie Access.

If students can remember their PC password then follow the instruction below.

Username: Same as your Office 365.

Password: School PC password as set by student.

1. Go to the following website <u>https://my.showbie.com/signin</u> and select 'Other Sign-in Options'.

|                   | Sign In               |
|-------------------|-----------------------|
| Email or Username |                       |
| Password          |                       |
|                   | Forgot your password? |
|                   | Sign In               |
| G                 | Sign In with Google   |
|                   | Other Sign-In Options |

2. Select Sign in with Microsoft.

|      | Sign In                |
|------|------------------------|
| Ema  | ail or Username        |
| Pase | sword                  |
|      | Forgot your password?  |
|      | Sign In with Microsoft |
| 1    | Sign In with Feide     |
|      | Cancel                 |
|      |                        |

| Sign in to your account - Google Chrome    | - 0                    | ×   |
|--------------------------------------------|------------------------|-----|
| login.microsoftonline.com/common/oauth2/v2 | 2.0/authorize?response | e_t |
| Microsoft                                  |                        |     |
| Sign in                                    |                        |     |
| Email, phone, or Skype                     |                        |     |
| No account? Create one!                    |                        |     |
| Can't access your account?                 |                        |     |
| Sign-in options                            |                        |     |
| Back                                       | Next                   |     |
|                                            |                        |     |

# 4. Enter your computer logon password

|   | Sign in to your account - Google Chrome - 🛛                     | ×   |
|---|-----------------------------------------------------------------|-----|
|   | login.microsoftonline.com/common/oauth2/v2.0/authorize?response | e_t |
|   | ← Microsoft                                                     |     |
|   | Enter password                                                  |     |
|   | Password                                                        |     |
|   | Forgot my password                                              |     |
|   | Sign in                                                         |     |
|   |                                                                 |     |
|   |                                                                 |     |
| L | Terms of use Privacy & cookies ····                             |     |

## 5. Click next.

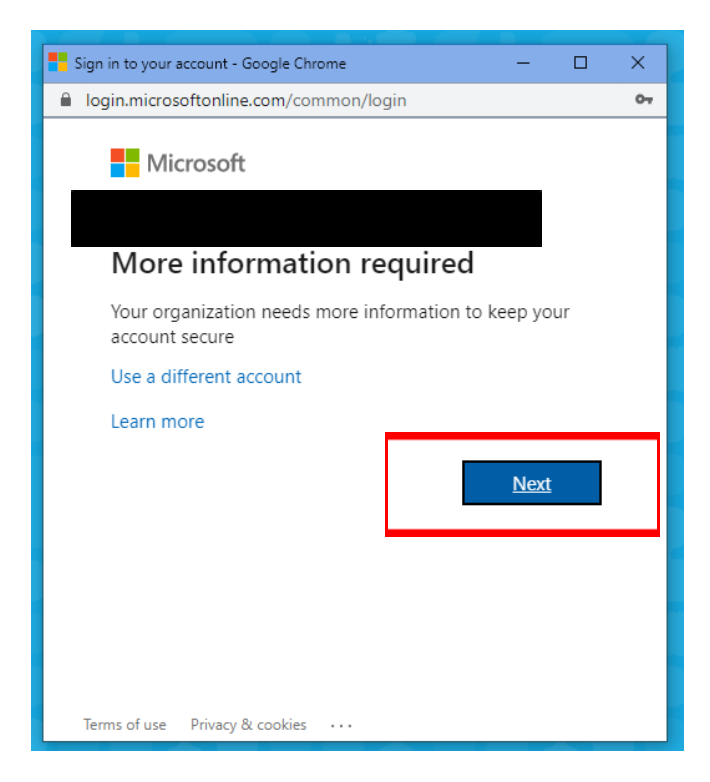

#### 6. Click Accept.

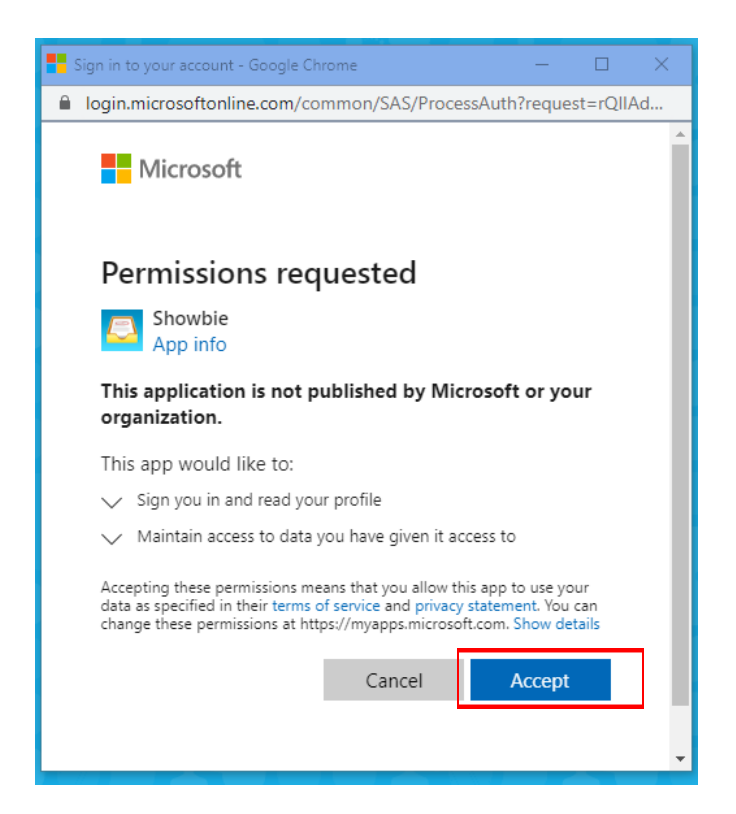

7. Create a new account.

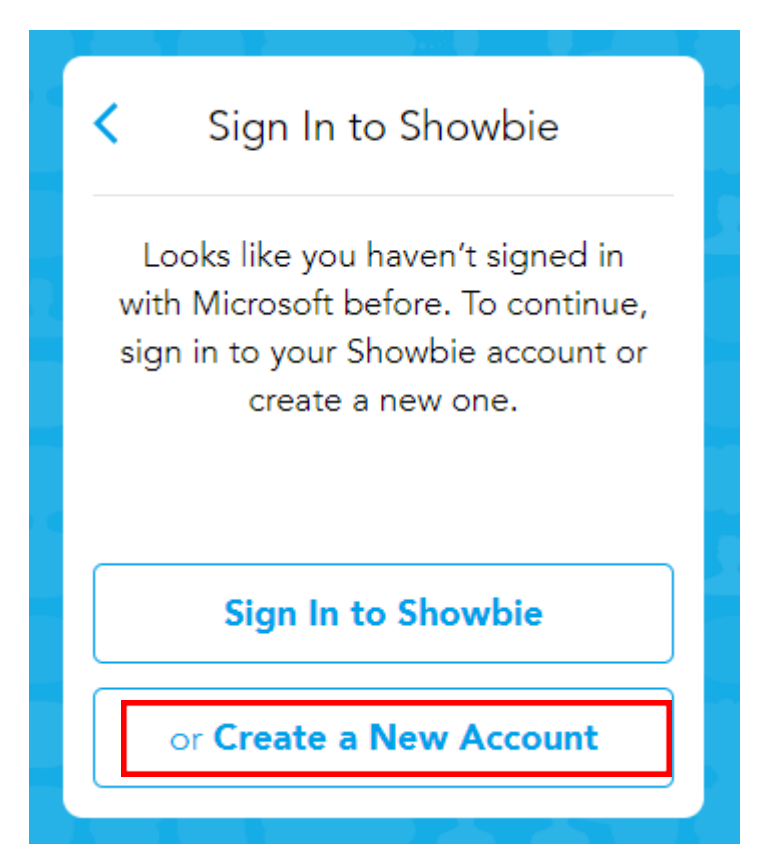

8. Select 'I'm a Student.'

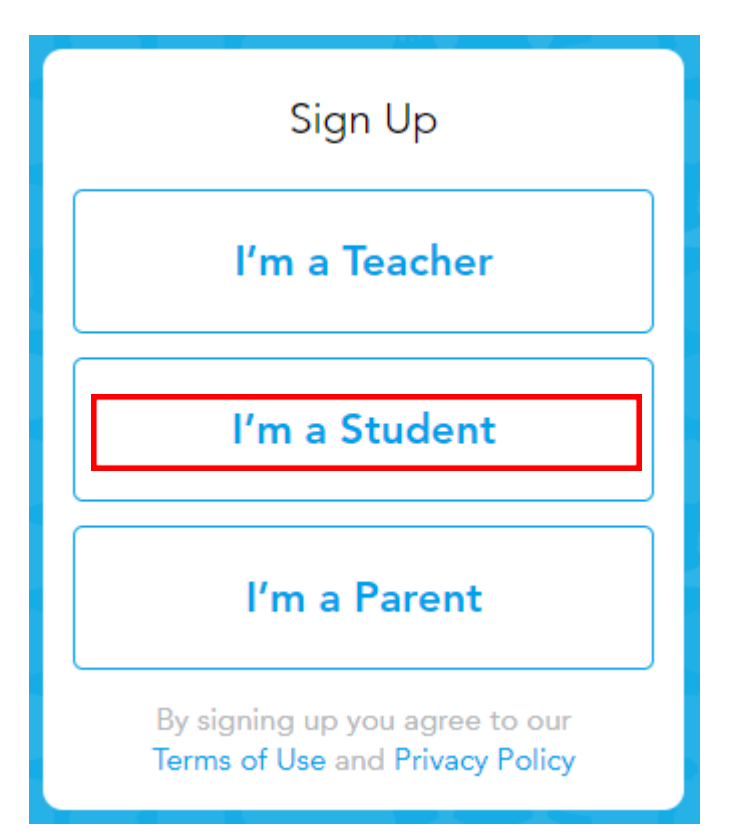

9. Select 'other sign-in options'.

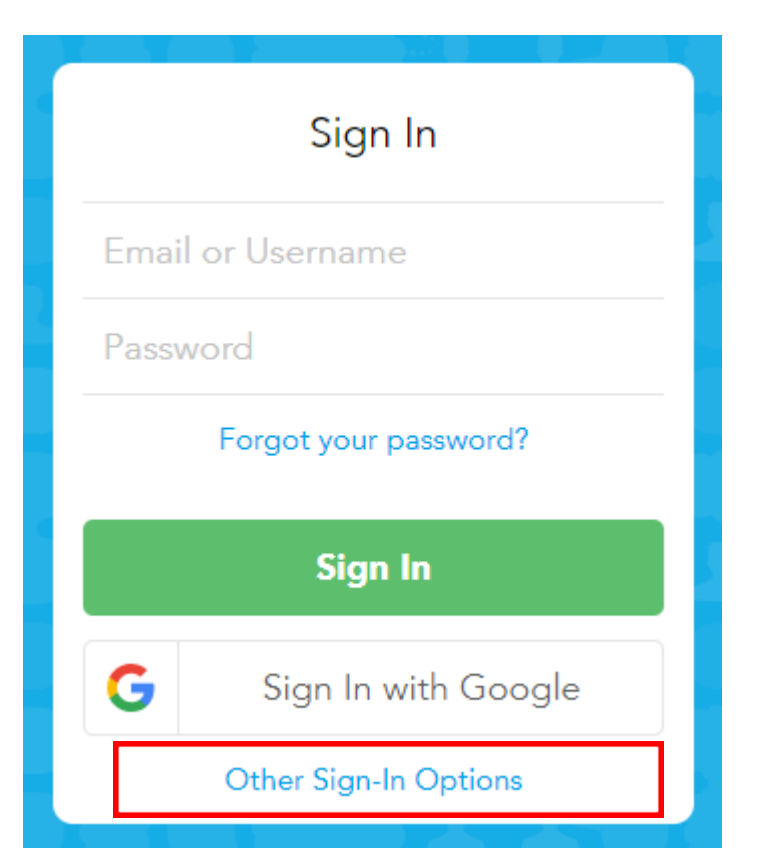

## 10. Select Microsoft.

| <                     | Student Sign Up        |  |
|-----------------------|------------------------|--|
| Sign Up with Username |                        |  |
| Sign Up with Google   |                        |  |
|                       | Sign Up with Microsoft |  |
| 1                     | Sign Up with Feide     |  |
| Cancel                |                        |  |
|                       |                        |  |

11. Join a Class. This will be provide by your teacher at a later date just skip for now.

| Join a Class Skip                                                    |
|----------------------------------------------------------------------|
| Join a Class                                                         |
| Ask your teacher for a class<br>code so you can join their<br>class. |
|                                                                      |
| Join Class                                                           |